### **Service Transaction 101**

#### Sal Muñoz

May 30, 2019

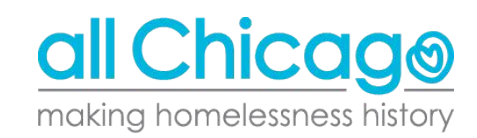

### Service Transactions 101

- What are service transactions and why are they used?
  - AIRS Taxonomy
- Services Assigned to Projects
  - Reviewing your project's services
  - Form to adjust them
- SkanPoint
  - Documenting services en masse
  - Client lists and unit lists
- Reporting
- Questions

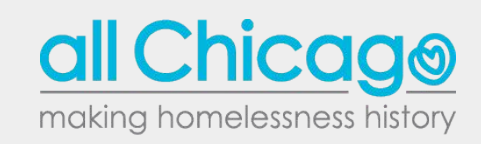

# What are service transactions and why are they used?

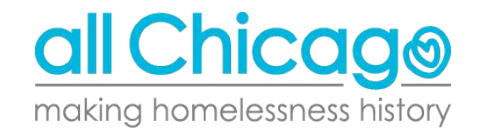

- Service transactions in HMIS are a way to track the services provided to clients
- These services operate on a transactional basis every service documented fills in an identified need of that client
- Not every agency uses service transactions in HMIS in the same way
  - Depends on funding and project type

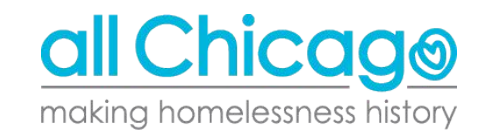

The services that are listed in HMIS come from the Alliance of Information and Referral Systems (AIRS) Taxonomy

#### From the AIRS Taxonomy website:

"The 211 LA County Taxonomy is the North American standard for indexing and accessing human services resource databases. The Taxonomy is a hierarchical system that contains more than 9,000 fully-defined terms that cover the complete range of human services. It serves as a common language that facilitates interoperability between different I&R resource databases"

Source: https://www.airs.org/i4a/pages/index.cfm?pageid=3386

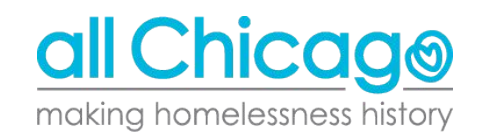

| rue - | eleas           | skins, Bob<br>e of Informati | on: None                 |                    |                                     |                                 | -Switch to | Another    | Household Membe  | r- ¥   | Submit   |
|-------|-----------------|------------------------------|--------------------------|--------------------|-------------------------------------|---------------------------------|------------|------------|------------------|--------|----------|
| lier  | nt In           | formation                    |                          |                    |                                     | Service Tra                     | insactions |            |                  |        |          |
| Sum   | mar             | <b>y</b> Cli                 | ent Profile              | Households         | ROI                                 | Entry / Exi                     | Case       | Manage     | s Case Plans     | As     | sessment |
| ddeo  | d to t          | the system (                 | <mark>4/03/2019 0</mark> | 6:04 PM            |                                     |                                 |            |            |                  |        |          |
|       | Nam             | 1e                           | Hoskins, E               | sob                |                                     | Gender                          | Male       |            | 1                |        |          |
|       | Date            | e of Birth                   | 04/03/196                | 6 (Age 53)         |                                     | Primary Race                    | Asian (H   | JD)        |                  | - 0    |          |
|       | Social Security |                              |                          |                    | Secondary Race                      |                                 |            |            |                  |        |          |
| l     |                 |                              |                          |                    | U.S. Military                       | 5. Military                     |            |            |                  |        |          |
|       |                 |                              |                          |                    |                                     | Veteran?                        |            |            |                  |        |          |
|       | Но              | useholds                     |                          |                    |                                     | Entry/                          | Exits      |            |                  |        |          |
|       | ID              | Туре                         |                          | Head of            | Relationship                        | Program                         | Туре       |            | Project Start Da | ate    | Exit Dat |
| *     | 1               | Single Male                  |                          | Household          |                                     | Cornerstone                     |            |            |                  |        |          |
| -     | *Hoskins, Bob   |                              | Yes                      | Self               | Outreach -                          | HUD                             | /          | 05/29/2019 | 1                | -      |          |
| 1     | 171             | Single Male                  | 1                        |                    |                                     | Interim                         |            |            |                  |        |          |
|       |                 | Smith, John                  | iny                      | Yes                | Self                                | Cornerstone<br>Community        |            |            |                  |        |          |
|       |                 | *Hoskins, B                  | ob                       | No                 | Head of<br>household's<br>spouse or | Outreach -<br>Sylvia<br>Interim | HUD        | 1          | 05/29/2019       | 1      |          |
|       |                 | - Evistian Us                |                          | Chart New Heresh   | partner                             | All Chicago                     |            |            |                  |        |          |
| 51    | earci           | T EXISTING HO                | Jusenolus                | Start New Housen   | olu                                 | Emergency<br>Shelter            | HUD        |            | 04/03/2017       | 1      |          |
|       |                 |                              |                          |                    |                                     | Add Entry                       | / Exit     | Sh         | owing 1-3 of 3   |        |          |
|       | Re              | lease of Inf                 | ormation                 |                    |                                     | Servic                          | es         |            |                  |        |          |
| P     | rovi            | ider                         | 1                        | ermission Start Da | ate End Date                        | Start Da                        | te         | End [      | Date Pr          | rovide | r        |
| A     | Add F           | ROI                          |                          | No matches.        |                                     | Add Servic                      | e Add M    | ultiple    | No matches       | •      |          |

The Service Transaction screen the first time clicking on the tab.

| (1) Hoskins, Bob<br>Release of Information: N | one                | ſ                  | -Switch to Another Housebol | d Member- 🗴 Subm   |  |  |  |
|-----------------------------------------------|--------------------|--------------------|-----------------------------|--------------------|--|--|--|
| lient Information                             |                    | Servio             | Service Transactions        |                    |  |  |  |
| Service Transactio                            | n Dashboard        |                    |                             |                    |  |  |  |
| Add Need                                      | Add Service        | Add Multiple Servi | ices Add Referrals          | Eligibility Search |  |  |  |
| View Previous                                 | View Shelter Stays | View Entire Servi  | ice                         |                    |  |  |  |

# After adding a service or clicking "View Entire Service History".

| Client - (1) Ho                            | skins, Bob |                  |                             | ſ                     |
|--------------------------------------------|------------|------------------|-----------------------------|-----------------------|
| (1) Hoskins, Bob<br>Release of Information | n: None    |                  | -Switch to Another House    | hold Member- 🔻 Submit |
| lient Information                          |            |                  | Service Transactions        |                       |
| Needs                                      | Services   | Referrals        | Shelter Stays               | Entire Service Histor |
| Previous Servi                             | ces        |                  |                             |                       |
| Select Dates                               | Start Date |                  | End Date                    |                       |
| -Select-                                   |            |                  |                             | Search Service        |
| Service Star                               | rt Date s  | Service End Date | Provider of Service         | Provided              |
| / 👿 05/29/2019                             | (          | 05/29/2019       | All Chicago - Emergency She | lter Yes              |

- Service Provider: The project providing the service
- Start Date: Can be backdated to reflect the date a service was provided
- Service Type: Shows the services linked to that project
  - If you do not see a service provided, the "Look Up" button allows a user to find a service in the taxonomy

| Service Provider* | All Chicago - Rapid Re-housing (RRH) (1155) 🔻      |
|-------------------|----------------------------------------------------|
| Creating User     | Sal Munoz                                          |
| Start Date *      | 05 / 29 / 2019 🔊 🏹 9 🔻 : 38 🔻 : 28 🔻 PM 🔻          |
| End Date          | 05 / 29 / 2019 🕂 🎝 🏹 9 ▼ : 38 ▼ : 28 ▼ PM ▼        |
| Service Type *    | Rental Deposit Assistance (BH-3800.7250)   Cook Up |
| Provider Specific | -Select-                                           |

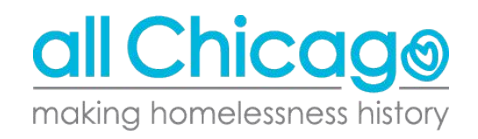

- The taxonomy works in a hierarchy
- Phrasing is important if you are trying to find something in the services provided
- If you are unsure what a term may represent, clicking "View" next to the term will populate the details section in the bottom right corner
- Service Code Search Search - Select a term that best describes the need. Search: Term V Search Code Set: AIRS Taxonomy V Beginning with Ocontaining Search Results Selected Service Codes Code Term Code Term <Available> Select View B **Basic Needs** Select View D Consumer Services Select View Criminal Justice and Legal Services Select View H Education Select View J Environment and Public Health/Safety Select View L **Health Care** Select View N Income Support and Employment Select View P Individual and Family Life Select View R Mental Health and Substance Use Dison Select View T Organizational/Community/International Ser Details Term Code Definition Facet Created Updated Use References See Also References Showing 10 Service Codes Reset Search Form Clear All Selected Codes Submit Cancel The structure of the services index and definitions of the terms contained herein were originally published in A Taxonomy of Human Services; A Conceptual Framework with Standardized Terminology and Definitions for the Field by the Information and Referal Federation of Los Angeles County, Inc., 526 W. Las Tunas Dr., San Gabriel, CX 91776; Copyright (c) 1983, 1987, 1991, 2001, 2002, 2003, 2004, 2005, 2006, 2007. No part of this listing of human services terms and definitions may be reproduced, stored in a retrieval system, or transmitted in any form or by any means, electrical, mechanical, photocopying, recording or otherwise without the prior writter permission of the Information and Referral Federation of Los Angeles County. Inc.

- Describes the project and the service provided
- Apply "Funds for Service" is only applicable to projects that spend down from a fund (ie. State Homeless Prevention or Diversion)
  - a. Additionally, these projects will need to upload support documentation
- 3. Indicating the Need Status is critical
  - a. Use anything that does not have a prefix like CES or FHP

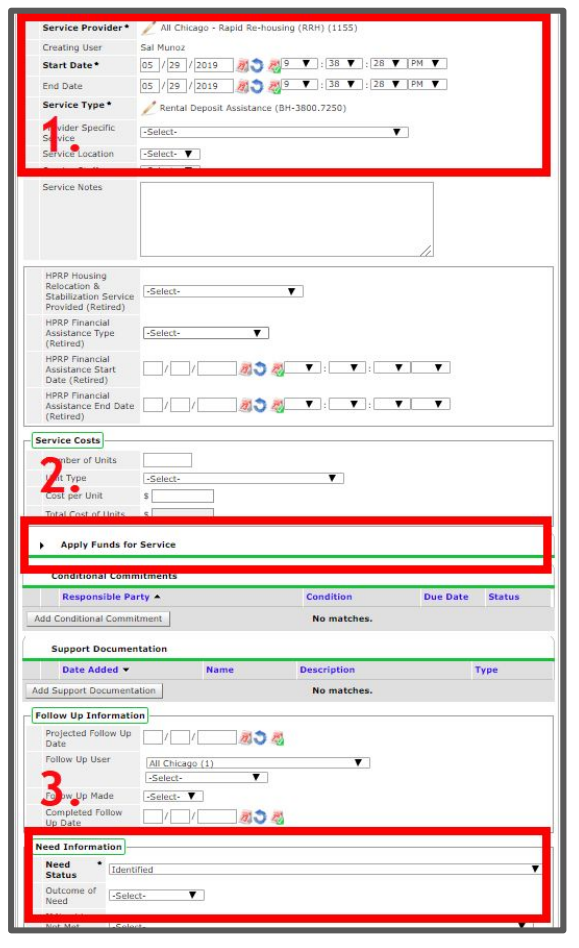

# Services Assigned to Projects

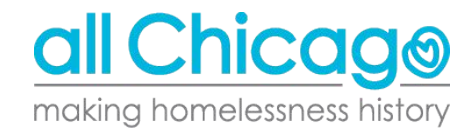

#### **Project Services**

- Each individual project has its own defined set of services attached with it
  - The Services linked to "All Chicago Outreach Project" will differ from the services offered by "All Chicago -Homelessness Prevention"

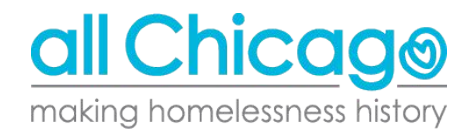

#### How to Review Your Project Services

Simply go to the Service Transaction Screen to review what each service looks like.

Let's take a look in the training site.

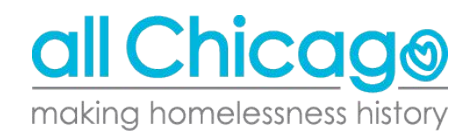

#### Changing Project's Services

If the services attached to your projects are not correct, or there are no services attached to your project, then you can submit a form and the HMIS team will input the appropriate services to the designated project: <u>https://hmis.allchicago.org/hc/en-us/articles/36002863</u> <u>2092-Service-Designation-Form</u>

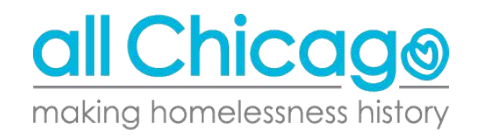

### SkanPoint

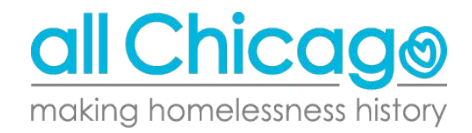

#### SkanPoint

At times, you may need to document a service across multiple clients in your project.

| Provide Service Multi        | ple Services Add Shelter Stay Manage Client Lists Generate ID Cards |
|------------------------------|---------------------------------------------------------------------|
| Service Provider*            | 🧪 All Chicago - Outreach Project (1499)                             |
| Service Type *               | 💋 Outreach Programs (TJ-6500.6300)                                  |
| Start Date *                 | 05 / 29 / 2019 🧖 💸 10 ▼ : 09 ▼ : 51 ▼ PM ▼                          |
| End Date                     | │                                                                   |
| Provider Specific<br>Service | -Select- V                                                          |

The best tool for this is SkanPoint. SkanPoint should be just above "Reports" in the navigation menu; if you do not see it, email <u>HMIS@AllChicago.org</u>.

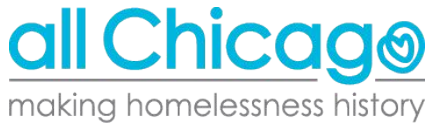

#### SkanPoint Tabs

- Provide Service
- Multiple Services
  - If you have provided multiple services to one client, you can list document all of those in one transaction
- Add Shelter Stay
  - Not necessary since ShelterPoint completes this function
- Manage Client Lists
  - This allows you to generate a list of clients that may have current entries or that interact frequently with your project
- Generate ID Cards

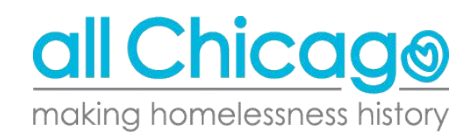

# Let's Try SkanPoint Out

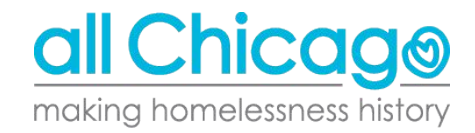

#### SkanPoint

If you are interested in exploring how SkanPoint can be used for your agency, please let the HMIS Team (HMIS@AllChicago.org) know and we can arrange to talk through how you can integrate it into your workflow (if you have never done so before).

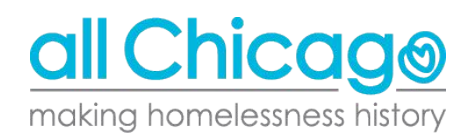

# Reporting

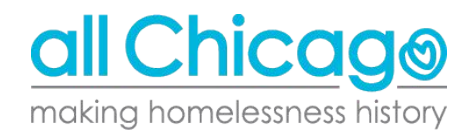

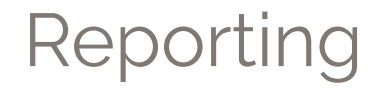

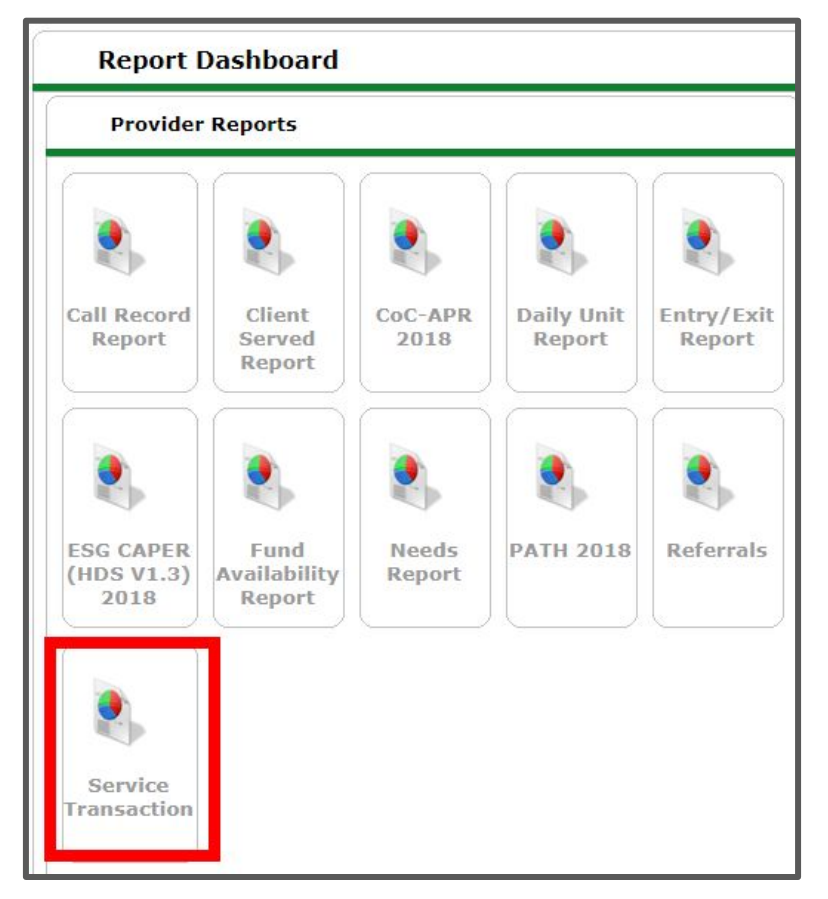

#### Reporting

| Provider *                     | All Chi                      | cago - Em                             | ergency Sh                                           | nelter           | (883) | • |        |  |
|--------------------------------|------------------------------|---------------------------------------|------------------------------------------------------|------------------|-------|---|--------|--|
| Provider Search Type *         | The selected provider ONLY   |                                       |                                                      |                  |       | • |        |  |
| Services *                     | Needs Entered by my provider |                                       |                                                      |                  |       |   |        |  |
| Service Code                   | Cho                          | ls Referre<br>rrals Made<br>oose Serv | <u>d to my pro</u><br><u>e by my pro</u><br>ice Code | ovider<br>ovider | Clear | • |        |  |
| Need Date Range                | /                            | /                                     | 23, 3                                                | 20               | /     | / | 21 3 2 |  |
| Service Provided Date<br>Range | <b>/</b>                     | /                                     | 20                                                   | 27               | /     | / | 11 3 2 |  |
|                                | A11                          |                                       | -                                                    |                  |       |   |        |  |

### Resources

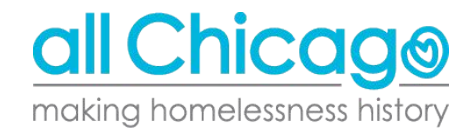

#### Resources

- Service Designation Form:
  - <u>https://hmis.allchicago.org/hc/en-us/articles/360028632092-Service-Designation-Form</u>
- Data Entry, Best Practices and Running Reports:
  - <u>https://hmis.allchicago.org/hc/en-us/categories/115000933406-Data-Ent</u> <u>ry-Best-Practices-and-Running-Reports</u>
- HMIS ServicePoint Data Entry:
  - <u>https://hmis.allchicago.org/hc/en-us/sections/200368587-HMIS-ServiceP</u> <u>oint-Data-Entry</u>
- Service Transaction Training Snippets:
  - <u>https://hmis.allchicago.org/hc/en-us/articles/360024</u>
     <u>992951-Service-Transaction-Training-Snippets</u>

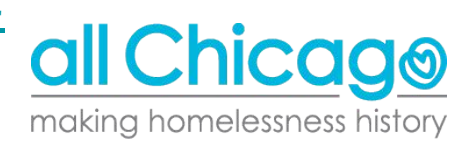

#### Questions?

- Email:
  - <u>HMIS@AllChicago.org</u>
  - <u>Smunoz@allchicago.org</u>

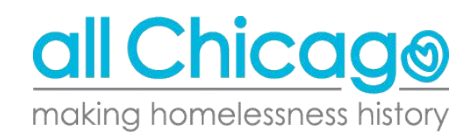